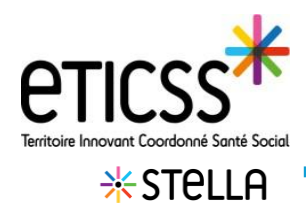

## Créer un dossier patient Stella temporaire

Cette fonctionnalité permet d'inclure un patient dans le service STella avec une identité non complète.

## Créer le dossier temporaire

| Depuis l'onglet « liste des patients », passer le                                                                                           |                                              |                                                                                            |                                                                                            |                                                                              |                                                         |                                                                               |
|----------------------------------------------------------------------------------------------------|----------------------------------------------|--------------------------------------------------------------------------------------------|--------------------------------------------------------------------------------------------|------------------------------------------------------------------------------|---------------------------------------------------------|-------------------------------------------------------------------------------|
| curseur sur le bouton <b>Créer un dossier Stella</b> 1                                                                                      | LISTE DES PATIENTS LISTE DES                 | DEMANDES                                                                                   |                                                                                            |                                                                              |                                                         |                                                                               |
| puis cliquer sur <b>Je n'ai pas tous les traits d'identité.</b> 2                                                                           | * STELLA                                     | Bienvenue sur le pi<br>Le programme Stella vise<br>grand public. Le service v<br>missions. | rogramme : Stella<br>à appuyer tous les utilisateurs<br>vise également à faciliter le trai | d'eTICSS dans le suivi et la gestio<br>vail des acteurs de la structure à tr | n des sollicitations des p<br>avers le sulvi des action | patients, des professionnels ou du<br>s à réaliser pour mener à bien les      |
|                                                                                                    | Tableau de bord                              | patients                                                                                   |                                                                                            |                                                                              | 1                                                       | + Créer un dossier Stella 👻                                                   |
|                                                                                                    | Q. Rechercher un patient av                  | ec son nom ou son prénom                                                                   |                                                                                            | Filtrer par : Ur                                                             | •                                                       | J'ai les traits complets d'identité<br>Je n'ai pas tous les traits d'identité |
| Le formulaire d'un dossier temporaire s'affiche.                                                                                            | Formulaire d'un n                            | ouveau dossiei                                                                             | r temporaire                                                                               |                                                                              |                                                         |                                                                               |
| Renseigner <i>a minima</i> le nom d'usage ou de<br>naissance ou le prénom.                                                                  | Veuillez remplir un des ch.                  | ient<br>amps précédés d'un astérisq                                                        | we *                                                                                       |                                                                              |                                                         |                                                                               |
| Ces informations peuvent être transitoires et<br>modifiées plus tard (ex : nom de famille = nom<br>d'usage, pour pouvoir créer le dossier). | * Nom d'usage<br>dupont<br>Date de naissance | Sexe                                                                                       | * Nom de naissance                                                                         | Code postal du lieu de nais                                                  | * Prénom(s)                                             | une du lieu de naissance                                                      |
| Il est également possible d'ajouter une ou plusieurs<br>unités et référents.                                                                | + Ajouter un référent                        | 1                                                                                          |                                                                                            |                                                                              |                                                         |                                                                               |
| Cliquer sur <b>Créer le dossier temporaire</b> .                                                                                            | Créer le dossier tempo                       | raire <u>Annuler</u>                                                                       |                                                                                            |                                                                              |                                                         |                                                                               |

Le dossier temporaire s'affiche.

L'icône et le type de dossier permettent d'identifier qu'il s'agit d'un dossier temporaire.

Les informations du patient sont modifiables.

Remarque : il n'est pas possible de renseigner l'entourage pour un dossier temporaire

Les demandes et les actions liées au dossier temporaire sont également visibles.

| Lidentité                                                                                                    |                                   | Coordonnées                                                                                             |      | 22 Référent           |         |                |
|----------------------------------------------------------------------------------------------------|-----------------------------------|----------------------------------------------------------------------------------------------------|------|-----------------------|---------|----------------|
| Nom d'usage :<br>Nom de naissance :<br>Prénom(s) :<br>Date de naissance - âge :<br>Code postal de naissance :<br>Commune de naissance :<br>Sexe : | Billery<br>-<br>Fabrice<br>-<br>- | Adresse :<br>Code Postal :<br>Commune :<br>Téléphone fixe :<br>Téléphone portable :<br>Adresse e-mail : |      | Unité :<br>Référent : |         |                |
| Demandes concer                                                                                                    | rnant le patient : 2              |                                                                                                    | Date | e de création         | + Ajout | er une demande |
| Information                                                                                                    | (i) demande liste d               | les SSIAD de chalon sur saone                                                                           | 14/0 | 06/2022               |         | -              |
| Prise en charge                                                                                                    | (i) demande PEC E                 | DAC                                                                                                    | 14/0 | 06/2022               |         |                |

En cas de difficultés, n'hésitez pas à contacter l'assistance au 0805 950 555 ou l'équipe animation (eticss-animation@esante-bfc.fr). Le GRADeS BFC reste à votre disposition pour répondre à toutes vos questions, remarques et suggestions.

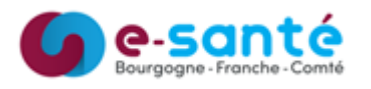

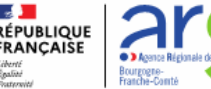

TEST, Démo

PROGRAMME STELLA DOSSIER TEMPORAIRE

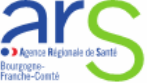

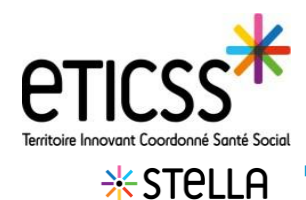

## Transformer un dossier temporaire en dossier définitif

Prérequis : avoir obtenu les traits d'identité selon les règles d'identito-vigilance.

Depuis le dossier temporaire, cliquer sur le bouton Transformer en patient définitif. 1

Rechercher d'abord parmi les patients STella suivis par la structure.

Renseigner le nom et/ou prénom a minima et cliquer sur **Rechercher**. **2** 

Si le patient est suivi par la structure, il apparait dans les résultats. Sélectionner le patient et cliquer sur Transformer 3

Si le patient n'est pas suivi par la structure, cliquer sur **Ajouter un nouveau patient**.

La recherche patient dans le SRI s'affiche.

Il est alors possible de créer le dossier définitif (*Cf. quick start Créer un dossier définitif*).

Le dossier patient définitif s'affiche (repérable à l'icône dossier et indiqué dans le fil d'Ariane).

Les informations d'identités sont remplacées/complétées par celles issues du SRI.

Les coordonnées et référents (unités, référents) sont conservés.

Les demandes liées au dossier sont conservées en l'état.

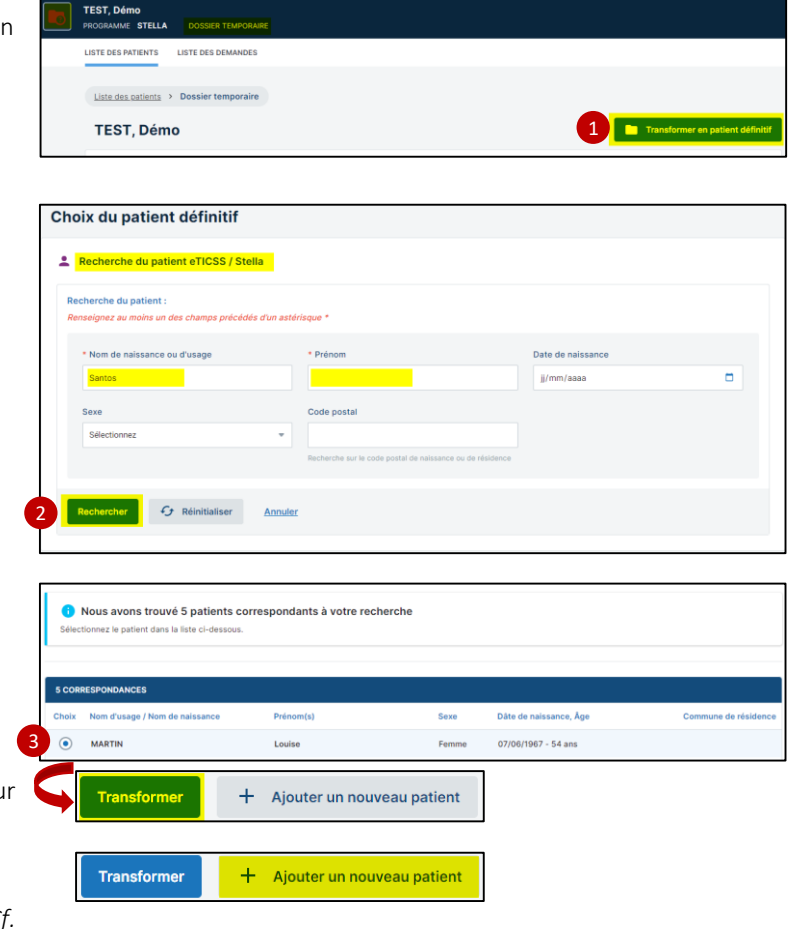

| L Identité                 |                     | Coordonnées          | 2. Référent |                   |  |
|----------------------------|---------------------|----------------------|-------------|-------------------|--|
| -                          |                     |                      |             |                   |  |
| Nom d'usage :              | BAULU               | Adresse :            | Unité :     | Unite Stella 70   |  |
| Nom de naissance :         | BAULU               | Code Postal :        | Référent :  | Stella70 Virginie |  |
| Prénom(s) :                | Stephane            | Commune :            |             |                   |  |
| Date de naissance - âge :  | 25/05/1948 - 73 ans | Téléphone fixe :     |             |                   |  |
| Code postal de naissance : | 70000               | Téléphone portable : |             |                   |  |
| Commune de naissance -     | VESOUL              | Adresse e-mail -     |             |                   |  |

En cas de difficultés, n'hésitez pas à contacter l'assistance au 0805 950 555 ou l'équipe animation (eticss-animation@esante-bfc.fr). Le GRADeS BFC reste à votre disposition pour répondre à toutes vos questions, remarques et suggestions.

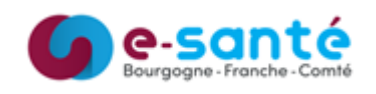

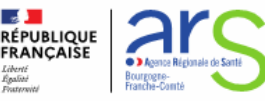